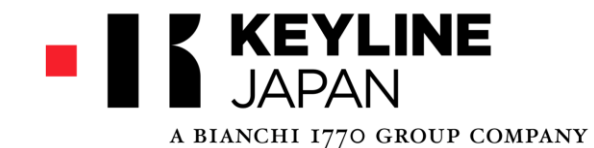

# Ligerコンソールのアップデ<mark>ート手順</mark>

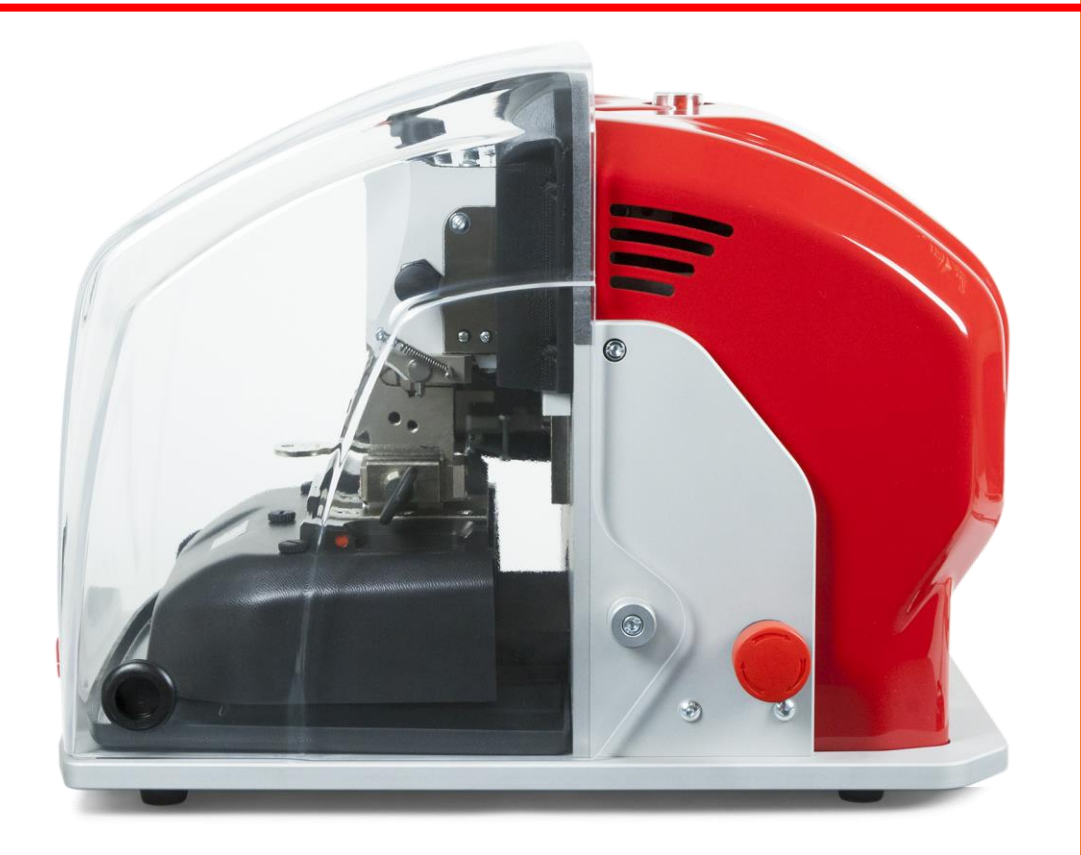

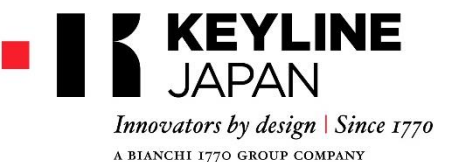

ソフトウェアとデータベース

ライガープログラムはソフトウェアとデータベースで構成されています

ソフトウェアはマシンを制御するために必要なプログラム

データベースとは鍵の雛形やキーコードのデータ

常に最新の状態にアップデートすることをお勧めします

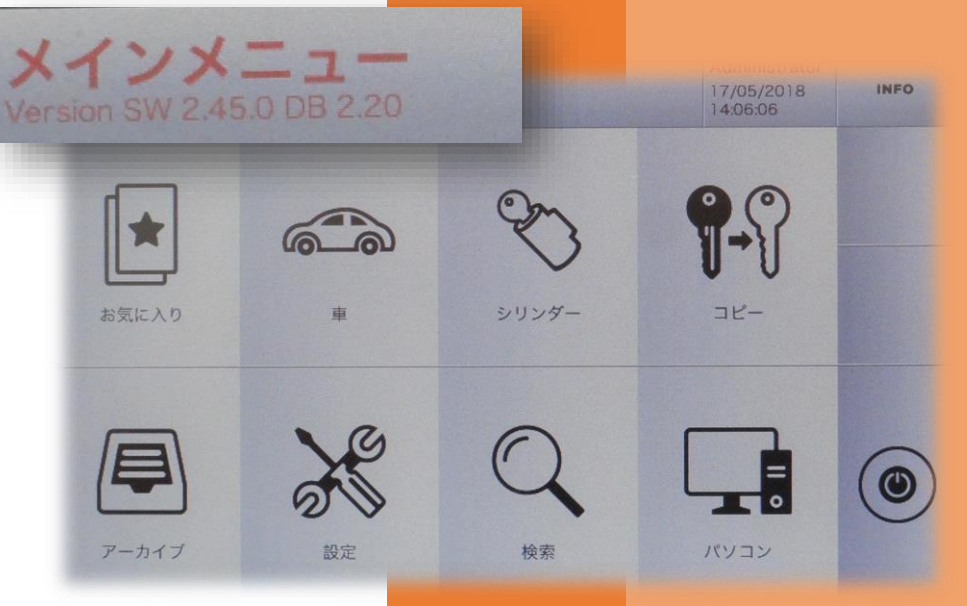

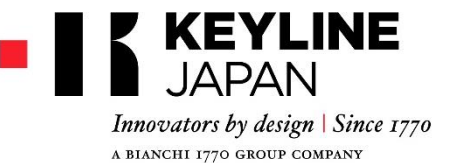

アップデート

アップデートの役割

アップデートは最新のカードやキーコードデータの更新だけでなく、 マシンをより快適に使用するためのプログラムを更新します。

#### アップデートはいつでもすることができます

アップデートはサーバーメンテナンス時を除いて24時間いつでも行 えます。アップデートのボリュームによって時間が掛かる場合があ るので時間に余裕をもって行ってください。

#### アップデートにはインターネット環境が必要です

アップデートはコンソールに直接LANケーブルを接続する方法と USBキーを使用してパソコンで行う方法があります。

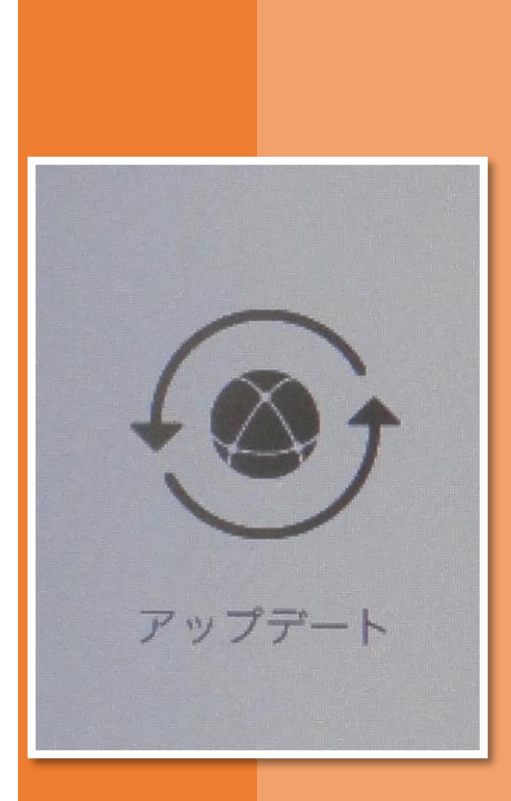

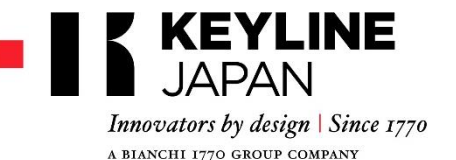

アップデート

アップデートは2通りの手順があります

直接アップデート

コンソールとインターネットルーターをLANケーブルで接続して アップデートします簡単な手順でアップデート出来ます。

間接アップデート

車載や店舗の状況によりインターネットルーターとの 接続が出来ない場合はUSBキーを使ってキーラインの アップデート特設サイトから最新のファイルをダウン ロードしてアップデート出来ます。

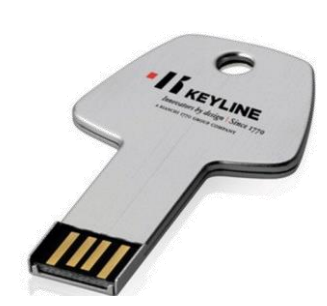

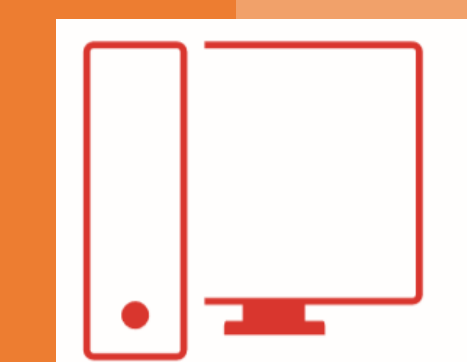

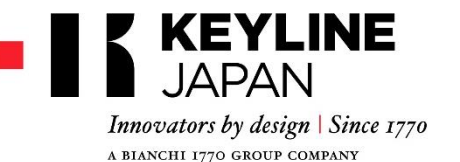

アップデート

### 直接アップデート Direct from Key online

 マシンの電源を切った状態でコンソールとイン ターネットルーターを LANケーブルで接続して ください。

 ③ セットアップメニュー で診断を開いてLAN接 続が有効であることを 確認してください。

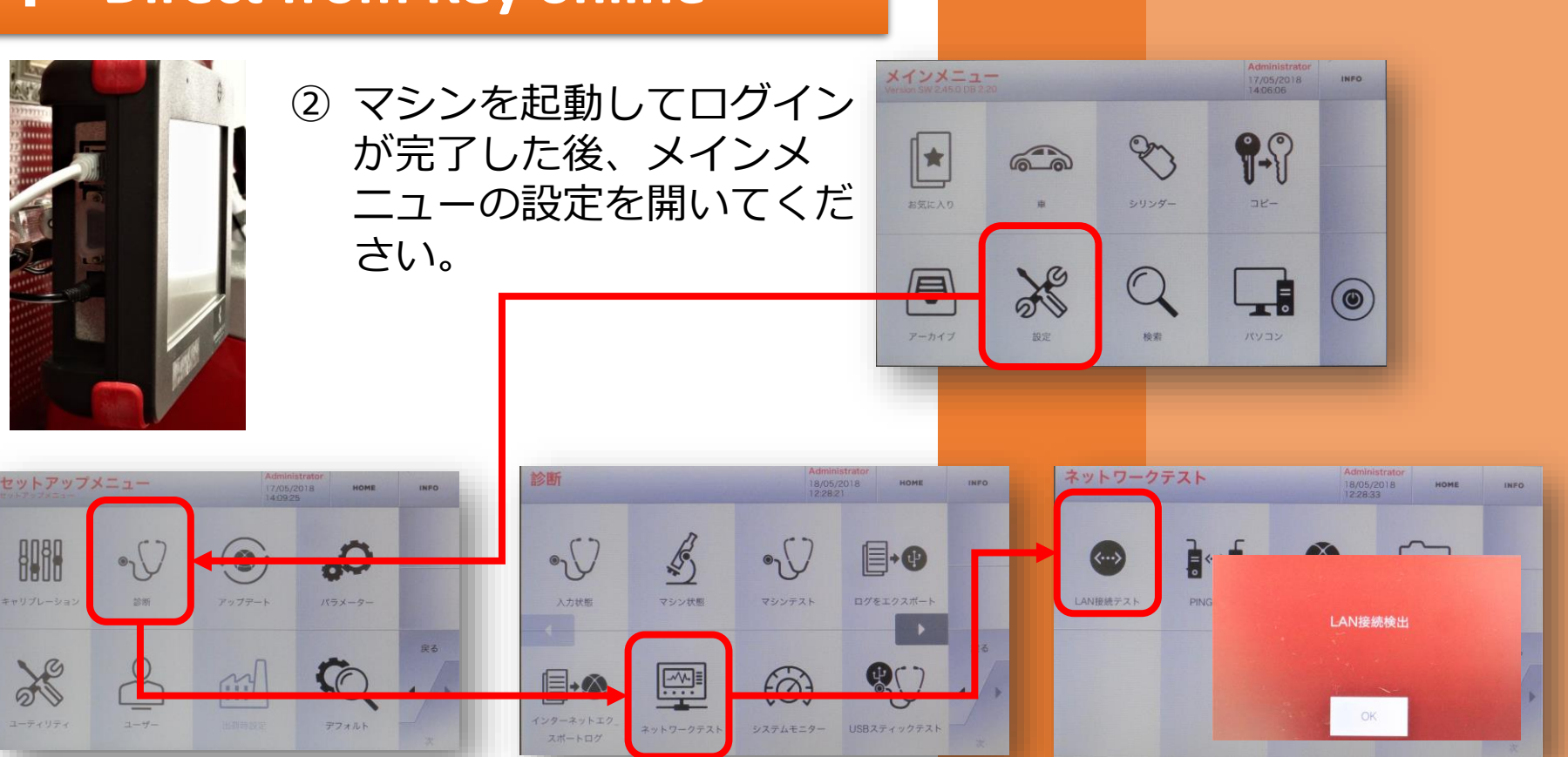

アップデート 3

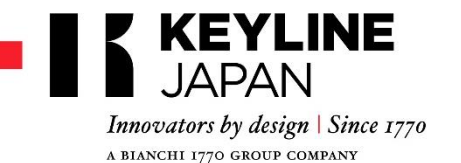

アップデート

## 直接アップデート Direct from Key online

④ セットアップメ ニューに戻りアッ プデートを開きま す。

ください。

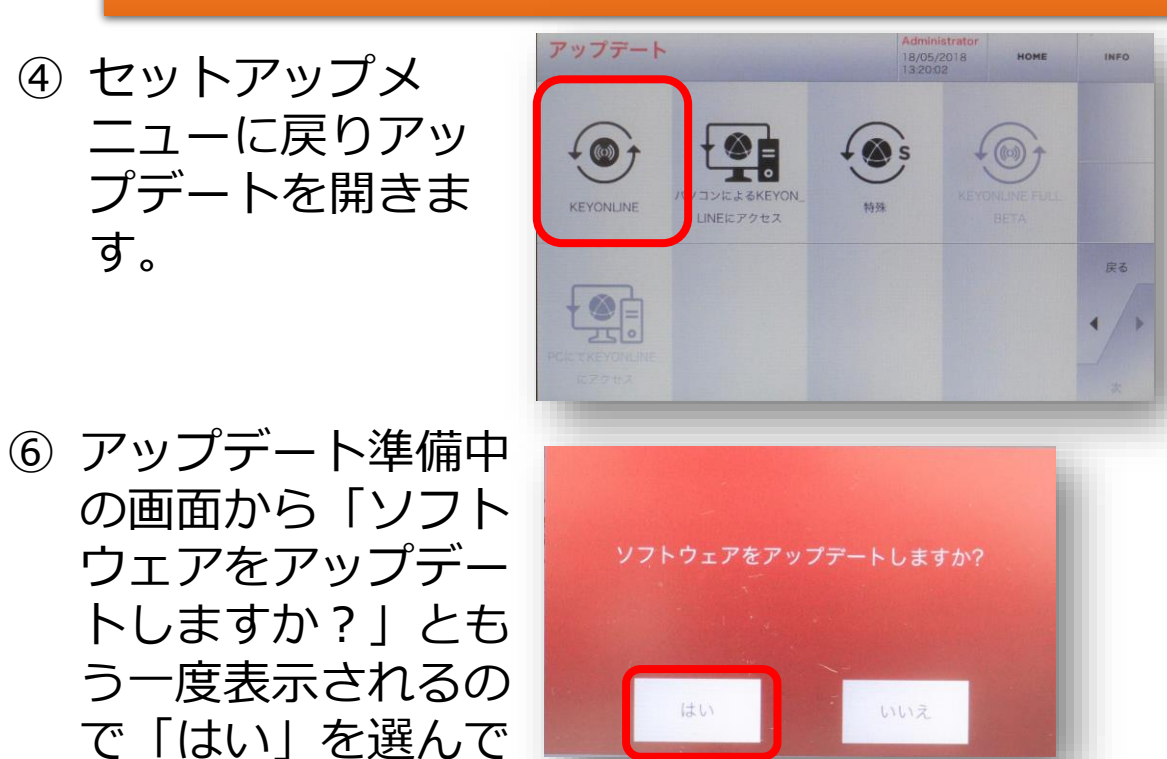

 KEY ONLINEを開くと、 「ソフトウェアをアップ デートしますか?」と表 示されるので「はい」を 選んでください。アップ デートが始まります。

⑦ アップデートステータ スが表示された後コン ソールが再起動して アップデートが完了し ます。

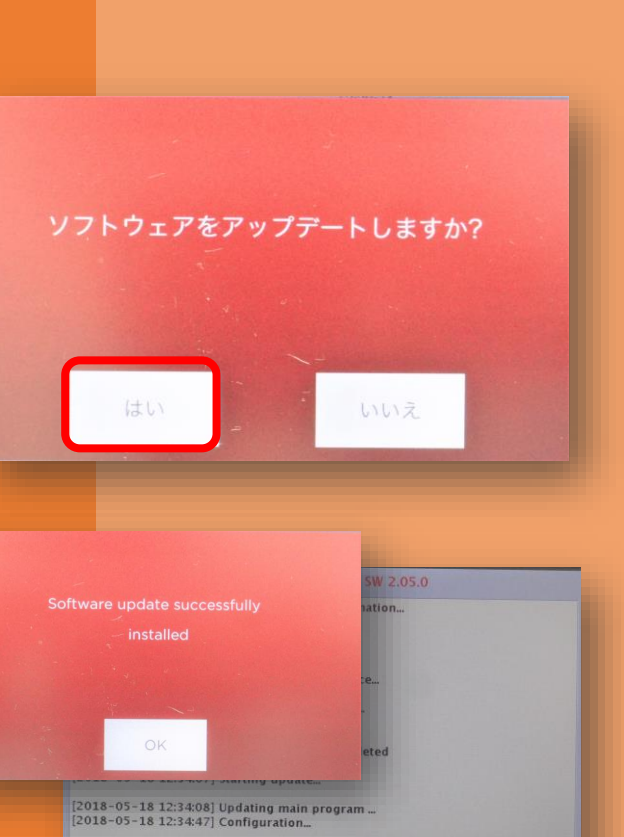

アップデート4

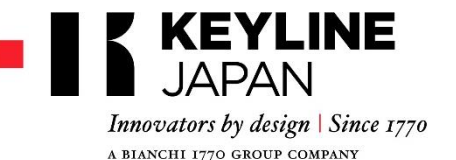

アップデート

 セットアップメ ニューのアップデー トを開いて、「パソ コンによるKEY ONLINE にアクセス」を開き ます。

③ フォーマット済み

ださい。

のUSBキーをコン

ソールに挿入して

「OK」を選んでく

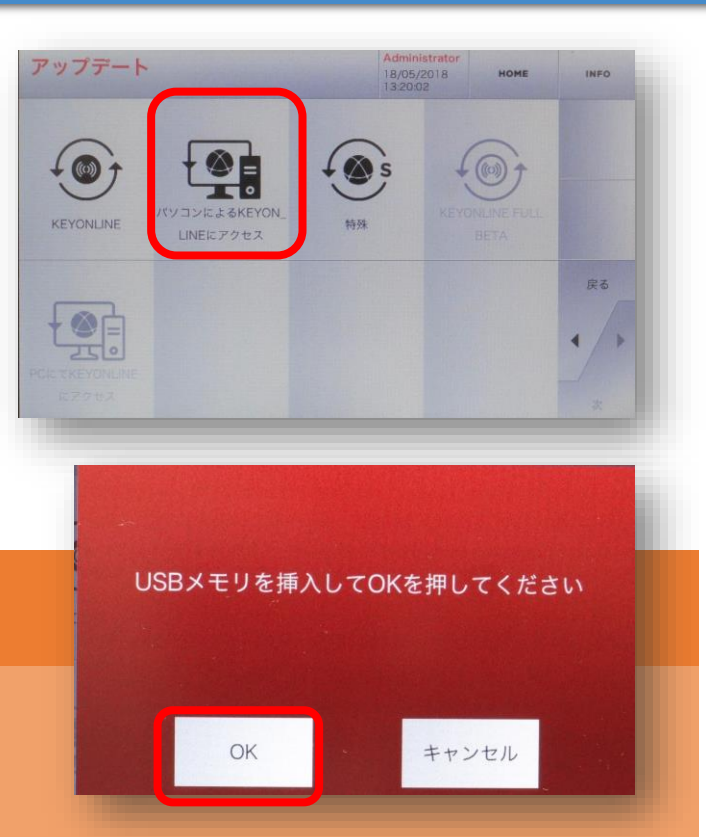

 「ソフトウェアをアップ デートしますか?」と表示 されるので「はい」を選ん でください。

④ アップデート準備中が表示された後、KEY ONLINEのサイトからアップデートファイルをダウンロードするように指示されます。USBキーをコンソールから抜いて、パソコンに挿入してください。

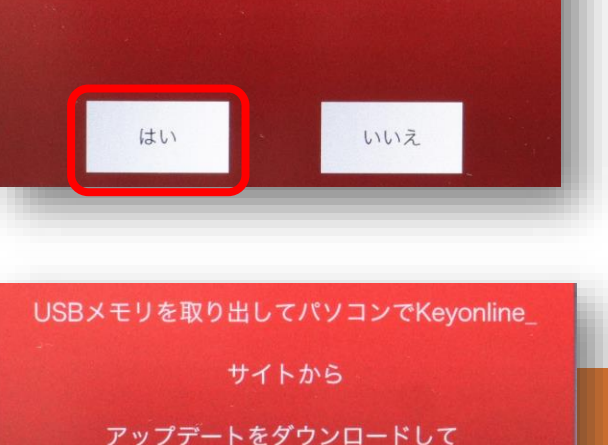

ソフトウェアをアップデートしますか?

USBメモリに保存してください

OK

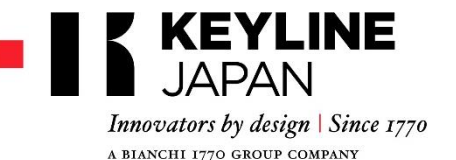

アップデート

⑤ パソコンでインターネットに接続してKEY ONLINEのページにアクセスしてください。

# http://keyonline.keyline.it/

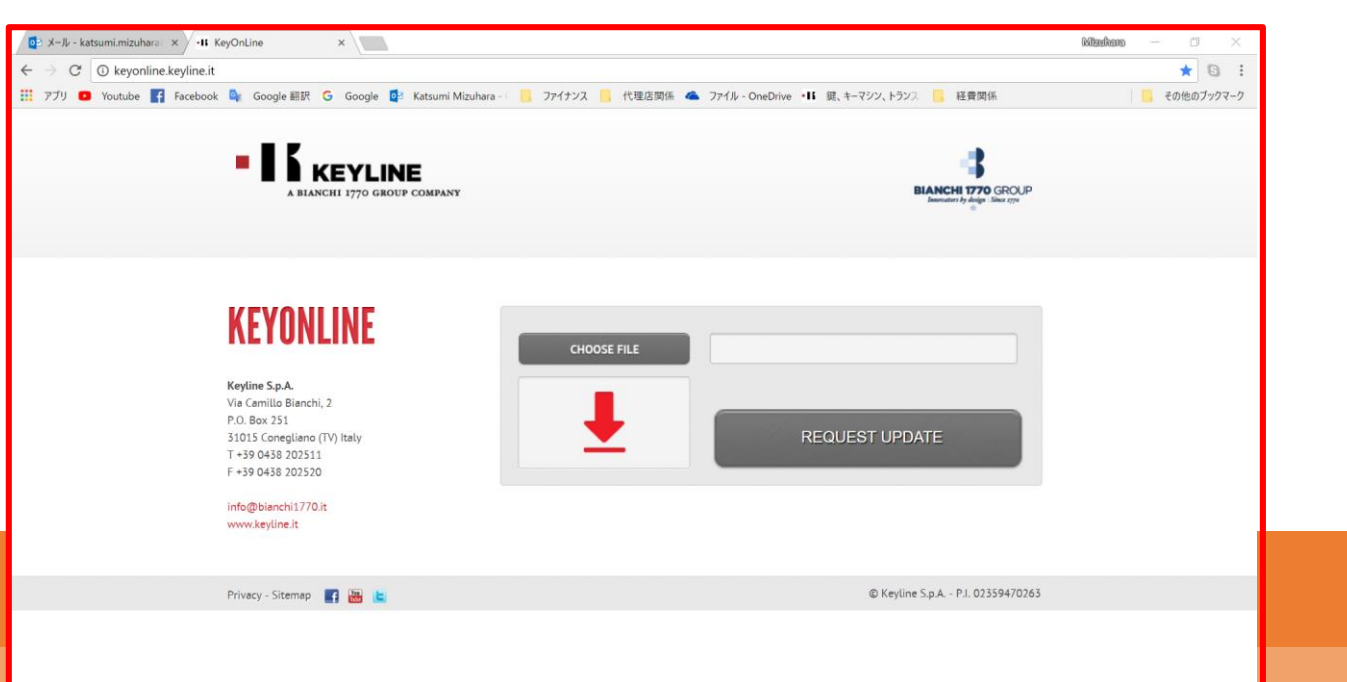

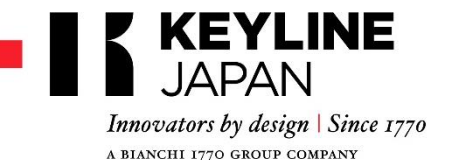

アップデート

 ⑥ CHOOSE FILEをクリックしてUSBキーのドラ イブを選択し、保存されているファイルを 選んで「開く」をクリックしてください。

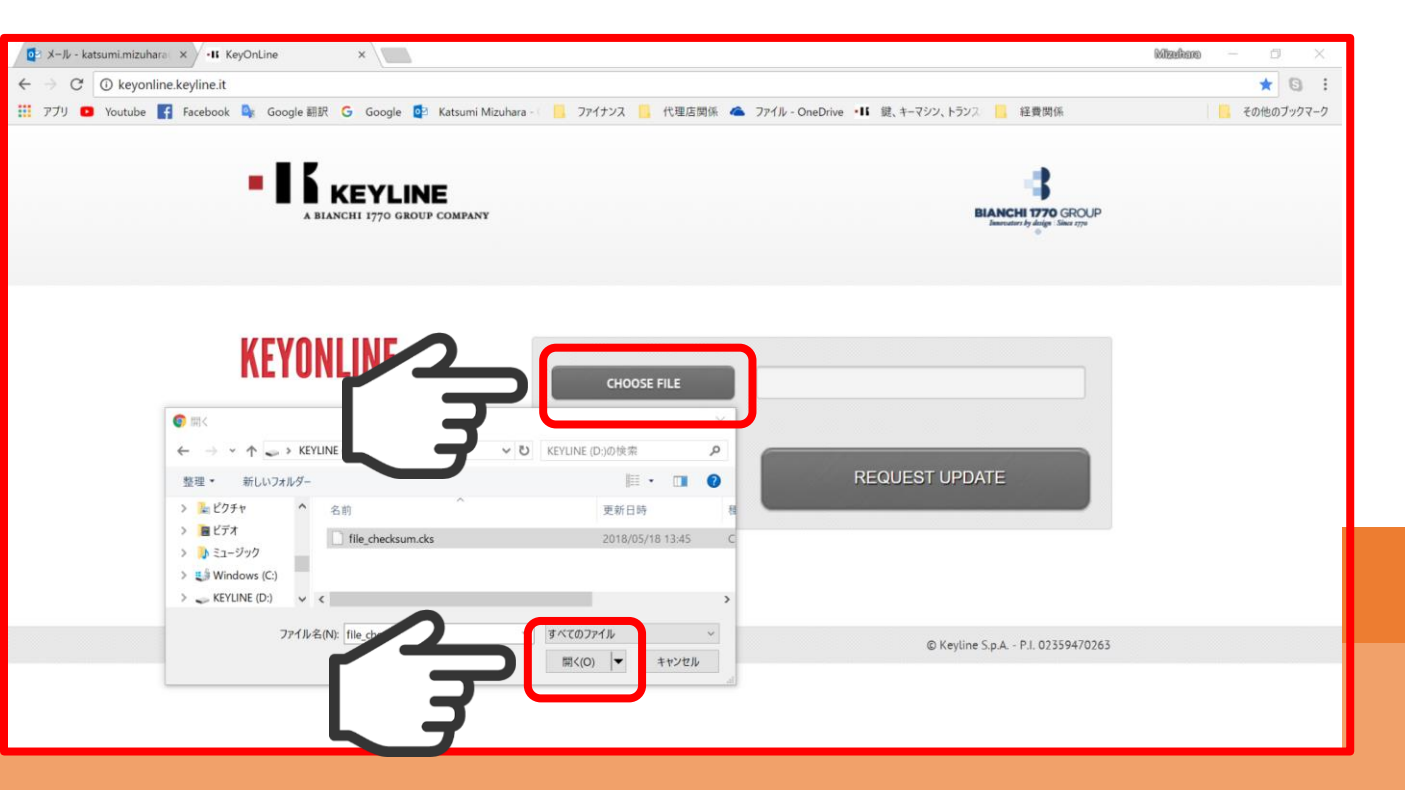

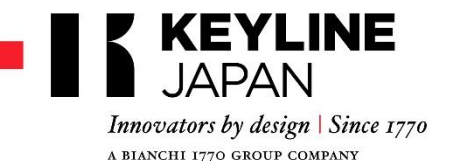

アップデート

- ⑦ CHOOSE FILEに選択したファイルが表示 されていることを確認してREQUEST UPDATEをクリックすると、マシンログ が送信されてアップデートデータの作 成が始まります。
- ⑧ 画面上にアップデートに時間を要する ことを確認するメッセージが表示され るので「OK」をクリックしてください。

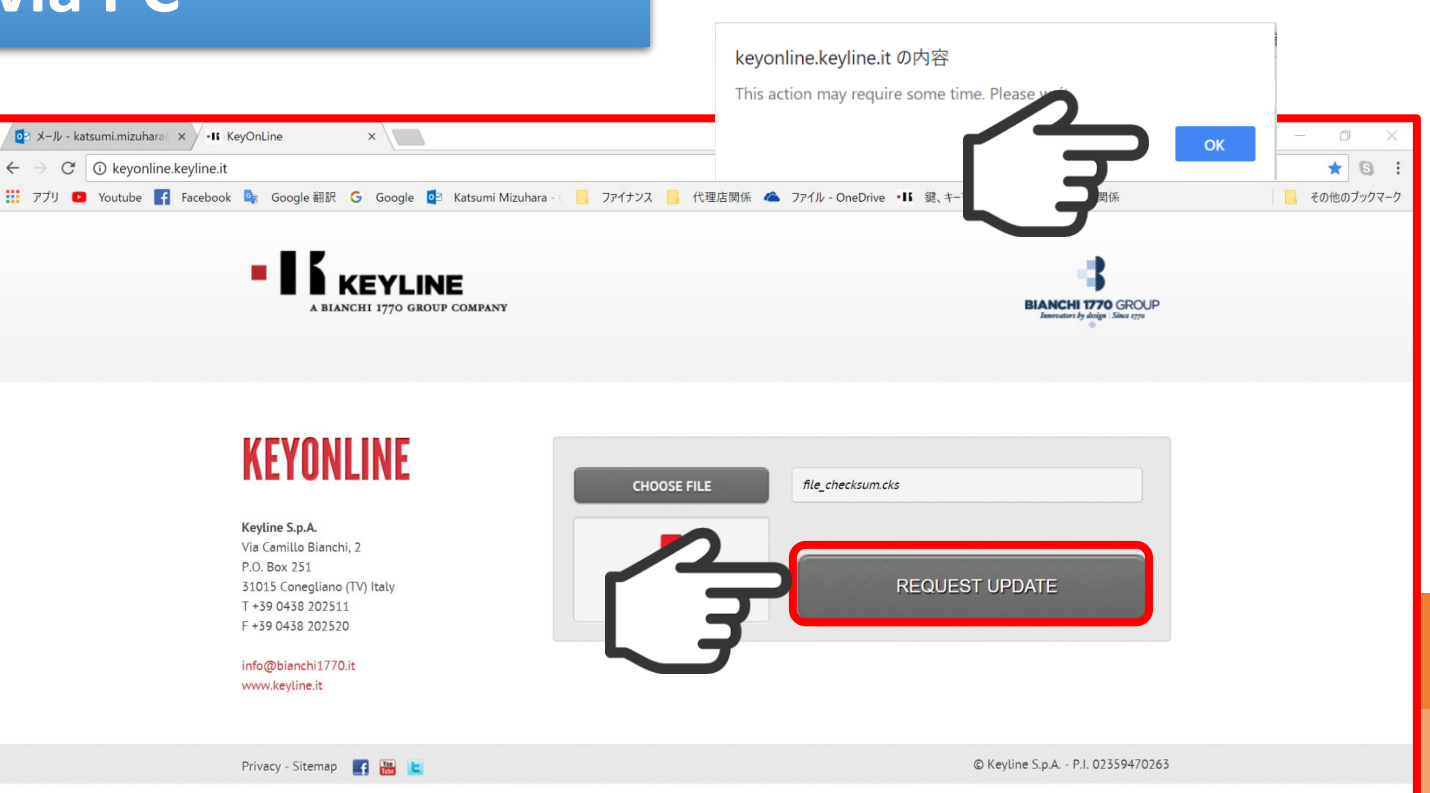

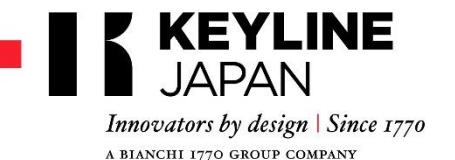

アップデート

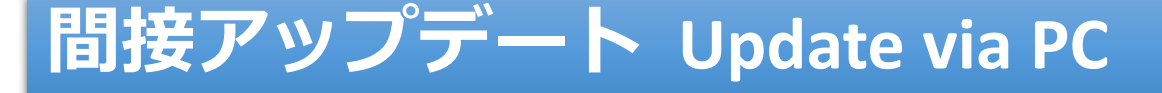

⑨ サーバー上でアップデートファイルを 作成しています。

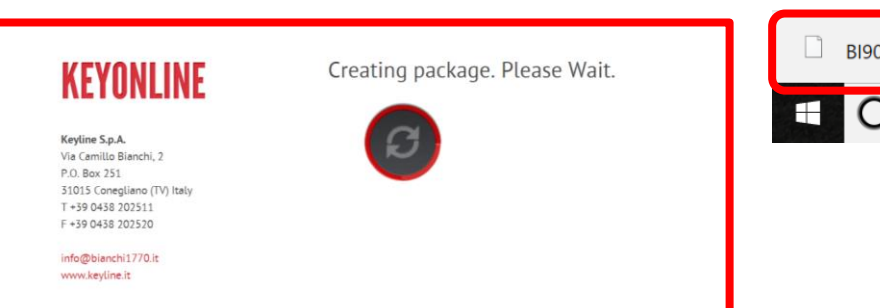

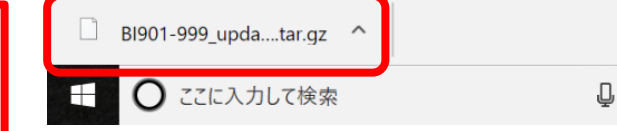

 ファイルのダウンロードが完了した後、 ダウンロードされたフォルダーから USBキーにアップデートファイルをコ ピーしてください。

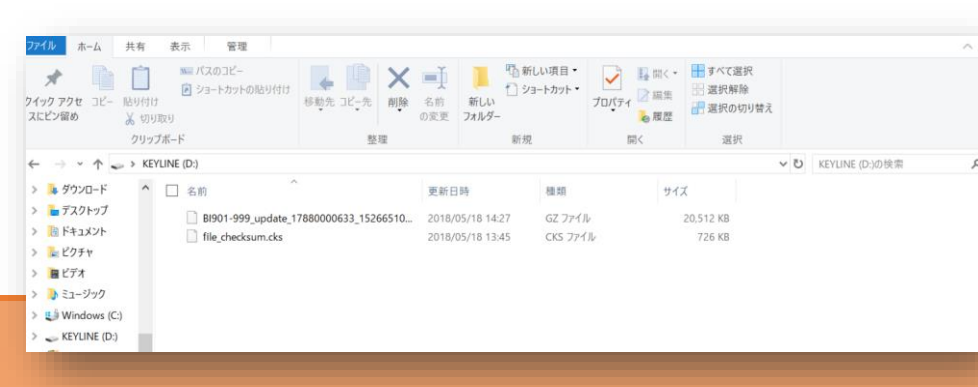

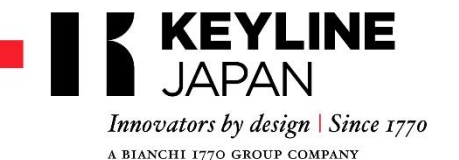

アップデート

 ① 「最新版を含むUSBキーを 挿入」と表示されるので、 アップデートファイルが 保存されたUSBキーをコン ソールに挿入して「はい を」選ぶとアップデート が継続されます。

 アップデートステータス が表示された後コンソー ルが再起動してアップ デートが完了します。

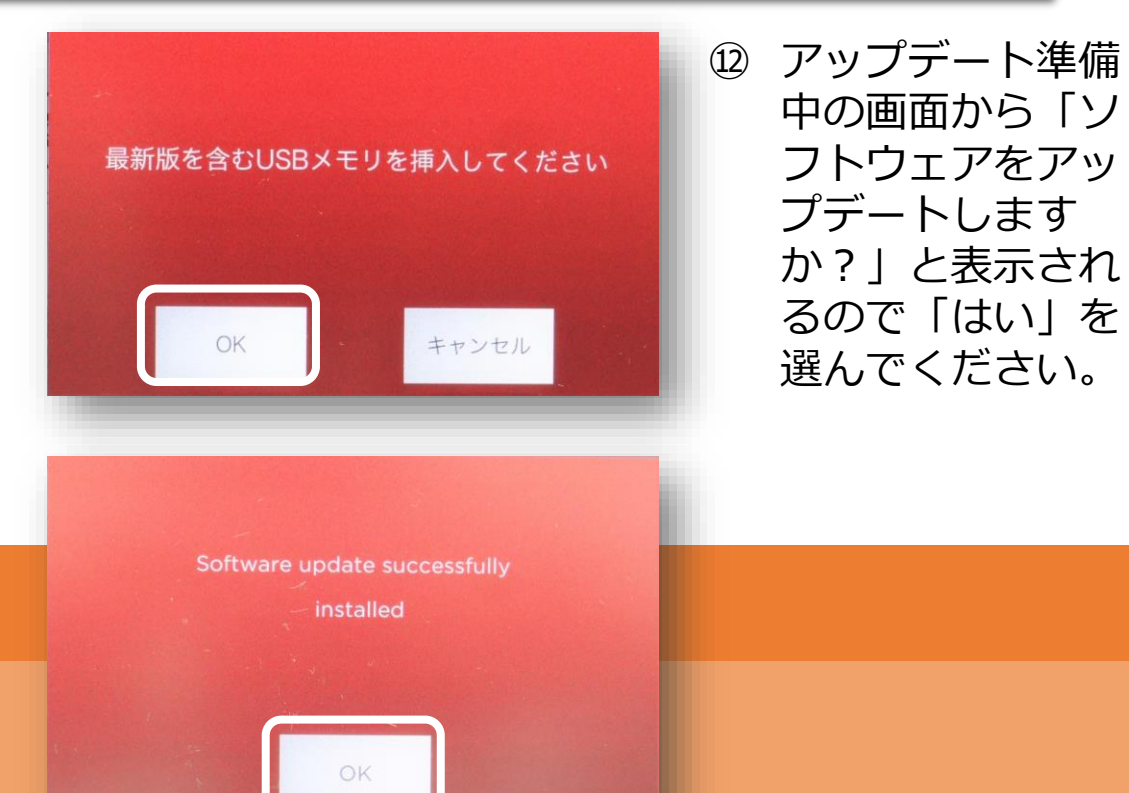

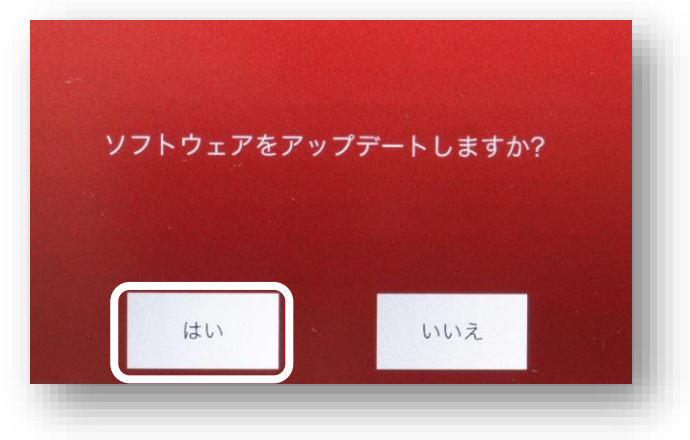